## 學校活動照片上傳方式:

● 網路芳鄰或檔案總管登入本校 NAS 網址:<u>\\nas</u>

無登入帳密或忘記帳密,請儘洽資訊組

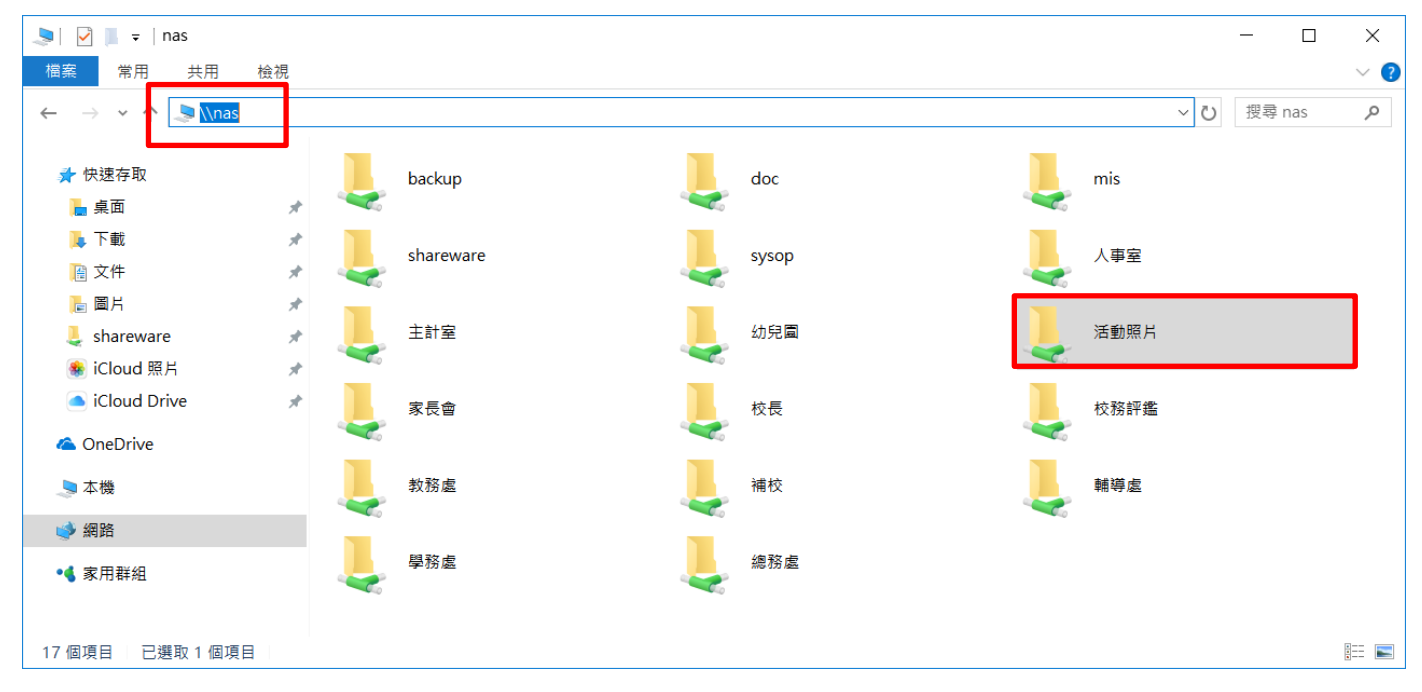

● 點進「活動照片」(註:此時網址為 \\nas\活動照片)

| 💄   🕑 📜 🗢   活動明                                                      | 贸片                                                      | - 0                                                               | $\times$ |
|----------------------------------------------------------------------|---------------------------------------------------------|-------------------------------------------------------------------|----------|
| 檔案 常用 共                                                              | 用檢視                                                     | · · · · · · · · · · · · · · · · · · ·                             | ~ ?      |
| ← → ∽ ↑ 💄                                                            | > 網路 > nas > 活動照片 >                                     | ✓       世 授尋 活動照片                                                 | 2        |
|                                                                      | <b>^</b> 名稱                                             | ^ 修改日期 類型 ;;                                                      | 大小       |
| <ul> <li>★ 快速存取</li> <li>▶ 桌面</li> <li>▶ 下載</li> <li>○ 文件</li> </ul> | <ul> <li>▶ 教務處</li> <li>▶ 輔導處</li> <li>▶ 単務處</li> </ul> | 2017/10/11 上午 檔案資料夾<br>2017/10/11 上午 檔案資料夾<br>2017/10/11 上午 檔案資料夾 |          |
| ₩ へい<br>► 圖片<br>↓ shareware                                          | ~ ▲ 總務處<br>★<br>★                                       | 2017/10/11 上午 檔案資料夾                                               |          |
| <ul><li>● iCloud 照片</li><li>4 個項目</li></ul>                          | * <                                                     |                                                                   | >        |

各處室將活動照片分類整理後,放至各處室的資料夾中。
 上傳方式:直接從本機複製過來即可,就如同一般的本機硬碟操作方式